## 부산대학교 무선랜(eduroam) IOS(아이폰,패드) 사용자 설명서

2016.04.

부 산 대 학 교 (정보전산원) [IOS(아이폰,패드) WiFi 설정 요약본 ]

[무선연결방법]

1. PNU-GUIDE에 연결해서 아이폰용 설치프로파일을 다운받게되면 바로 설치가 진행되 며, 설치 버튼을 터치 합니다.

2. 암호 입력 화면이 뜨면 휴대폰 비밀번호를 입력해서 설치를 진행 합니다.

3. 사용자 이름 입력 화면이 뜨면 <mark>학번 또는 교직원번호@pusan.ac.kr</mark> 입력 후 다음을 터 치 합니다.

4. 암호 입력 화면이 뜨면 <mark>학생지원시스템 또는 PIP 비밀번호</mark> 입력 후 다음을 터치 합니 다.

5. 프로파일 설치완료 화면이 뜨면 완료를 터치 합니다.

6. 정상적으로 eduroam 무선연결이 되는지 확인을 합니다.

1. PNU-GUIDE에 연결해서 아이폰용 설치프로파일을 다운받게되면 바로 설치가 진행되 며, 설치 버튼을 터치 합니다.

| •••• SKT 🗢 | 오후 5:07        | - | ð | ≫ | 95% 💶 |
|------------|----------------|---|---|---|-------|
| 취소         | 프로파일 설치        |   |   |   | 설치    |
|            |                |   |   |   |       |
|            | duroam         |   |   |   |       |
| 서명됨 5      | 르그인 안 함        |   |   |   |       |
| 설명 e       | duroam profile |   |   |   |       |
| 다음을 포함 🗸   | Vi-Fi 네트워크     |   |   |   |       |
| 세부 정보      |                |   |   |   | >     |
|            |                |   |   |   |       |
|            |                |   |   |   |       |
|            |                |   |   |   |       |
|            |                |   |   |   |       |
|            |                |   |   |   |       |
|            |                |   |   |   |       |
|            |                |   |   |   |       |
|            |                |   |   |   |       |
|            |                |   |   |   |       |

## 2. 암호 입력 화면이 뜨면 휴대폰 비밀번호를 입력해서 설치를 진행 합니다.

| ●●●○○ SKT 🗢     | <sup>오후 5:07</sup><br>암호 입력 | 귀 ◙ ∦ 95% ➡<br>취소        |
|-----------------|-----------------------------|--------------------------|
|                 |                             |                          |
|                 | 암호 입력                       |                          |
|                 |                             |                          |
|                 |                             |                          |
| -               |                             |                          |
| 1               |                             | 3<br>Def                 |
| <b>4</b><br>бні | 5<br>JKL                    | <b>6</b><br>MNO          |
| PQRS            | 8<br>TUV                    | 9<br>wxyz                |
|                 | Ο                           | $\langle \times \rangle$ |

| ●●●○○ SKT 🗢  | 오후 5:07       | <b>7</b> T * 9! | 5% 💼 |
|--------------|---------------|-----------------|------|
| 취소           | 경고            |                 | 설치   |
|              |               |                 |      |
| 서명하지 않은 프로파일 | 길             |                 |      |
| 프로파일이 서명도    | 지 않았습니        | 15.             |      |
|              |               |                 |      |
|              |               |                 |      |
|              |               |                 |      |
|              |               |                 |      |
|              |               |                 |      |
|              |               |                 |      |
|              |               |                 |      |
|              |               |                 |      |
|              |               |                 |      |
|              |               |                 |      |
|              |               |                 |      |
|              | _             |                 |      |
|              |               |                 |      |
|              |               |                 |      |
|              |               |                 |      |
| 취소           | 로구 5.08<br>경고 |                 | 설치   |
|              | 0_            |                 |      |
| 서명하지 않은 프로파일 | 길             |                 |      |
| 프로파일이 서명도    | 지 않았습니        | 1⊏⊦.            |      |
|              |               |                 |      |
|              |               |                 |      |
|              |               |                 |      |
|              |               |                 |      |
|              |               |                 |      |
|              |               |                 |      |
|              |               |                 |      |
|              |               |                 |      |
|              | 설치            |                 |      |
|              |               |                 |      |
|              | 취소            |                 |      |
|              |               |                 |      |

3. 사용자 이름 입력 화면이 뜨면 <mark>학번 또는 교직원번호@pusan.ac.kr</mark> 입력 후 다음을 터 치 합니다.

| ●●●○○ SKT 축 오후 5:08 7 ♥ 🖇 95% 페    |
|------------------------------------|
| 취소 사용자 이름 입력 다음                    |
|                                    |
| 'EDUROAM' WI-FI 네트워크에 대한 사용자 이름 입력 |
| 교직원번호/학번@pusan.ac.kr 🛛 💿           |
| 'eduroam' 프로파일에서 요청됨               |
|                                    |
|                                    |
|                                    |
|                                    |
|                                    |
| qwertyuiop                         |
| asdfqhikl                          |
|                                    |
| <pre>     z x c v b n m ≪ </pre>   |
| 123                                |

4. 암호 입력 화면이 뜨면 <mark>학생지원시스템 또는 PIP 비밀번호</mark> 입력 후 다음을 터치 합니 다.

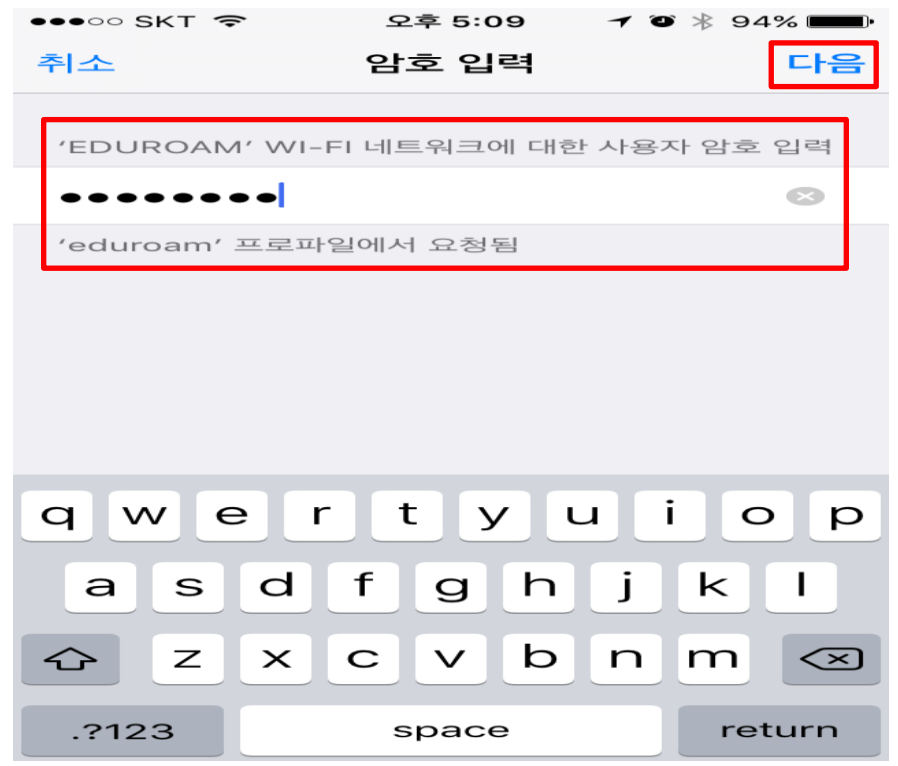

## 5. 프로파일 설치완료 화면이 뜨면 완료를 터치 합니다.

| ●●●○○ SKT 🗢 | 오후 5:09         | 7 | • * | 94% 🔳 |
|-------------|-----------------|---|-----|-------|
|             | 프로파일 설치됨        |   |     | 완료    |
|             |                 |   |     |       |
| e           | duroam          |   |     |       |
| 서명됨 -       | 로그인 안 함         |   |     |       |
| 설명 6        | eduroam profile |   |     |       |
| 다음을 포함      | Wi-Fi 네트워크      |   |     |       |
| 세부 정보       |                 |   |     | >     |
|             |                 |   |     |       |
|             |                 |   |     |       |
|             |                 |   |     |       |
|             |                 |   |     |       |
|             |                 |   |     |       |
|             |                 |   |     |       |
|             |                 |   |     |       |
|             |                 |   |     |       |
|             |                 |   |     |       |

## 6. 정상적으로 eduroam 무선연결이 되는지 확인을 합니다.

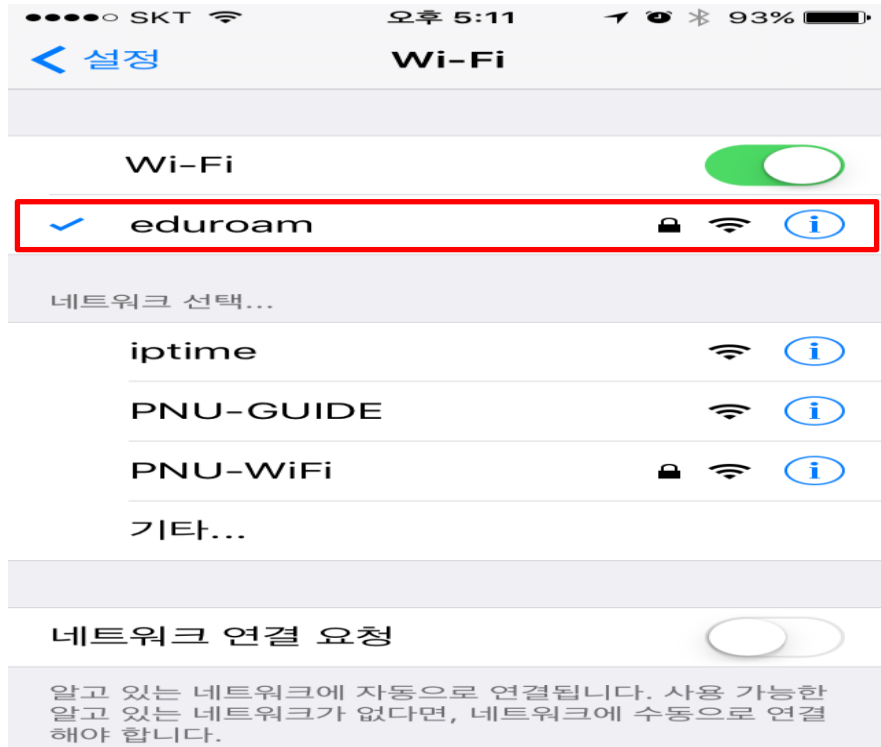